# 東光國小 Google Gmail 首次使用說明

## 一、東光 Google Gmail 信箱登入步驟:

請從 Google 首頁進入登入頁面 (<u>https://www.google.com.tw/</u>)。
 請輸入「帳號」+「@dges.tc.edu.tw」作為完整的 Gmail 帳號。
 ※「dges.tc.edu.tw」是東光國小所代表的網域名稱。

| Google                             |  |  |  |  |
|------------------------------------|--|--|--|--|
| 登入                                 |  |  |  |  |
| 使用您的 Google 帳戶                     |  |  |  |  |
| 電子郵件地址或電話號碼<br>licf@dges.tc.edu.tw |  |  |  |  |
| 忘記電子郵件地址?                          |  |  |  |  |
| 如果這不是你的電腦,請使用私密瀏覽視窗登入。<br>瞭解詳情     |  |  |  |  |
| 建立帳戶 繼續                            |  |  |  |  |
|                                    |  |  |  |  |
|                                    |  |  |  |  |

輸入密碼登入 Gamil 系統。

Г

|              | Google                |    |
|--------------|-----------------------|----|
|              | 李清峯                   |    |
|              | licf@dges.tc.edu.tw ~ |    |
| 輪入您的密碼 — ↓ ↓ |                       |    |
| 忘記密碼?        |                       | 繼續 |
|              |                       |    |

2.本校預設的信箱群組參考如下:

| 群組信箱                   | 群組名稱     | 用途說明:          |
|------------------------|----------|----------------|
| group@dges.tc.edu.tw   | 全校教職員    | 寄信給全校所有同仁      |
| admins@dges.tc.edu.tw  | 行政同仁     | 寄信給行政同仁        |
| teacher@dges.tc.edu.tw | 全校導師     | 寄信給全校導師        |
| subject@dges.tc.edu.tw | 科任教師     | 寄信科任教師         |
| safe@dges.tc.edu.tw    | 校安通報     | 寄信給校安通報小組同仁    |
| src@dges.tc.edu.tw     | 幼兒園教職員   | 寄信給幼兒園同仁       |
| first@dges.tc.edu.tw   | 1年級導師群   | 寄信給當學年度1年級導師   |
| second@dges.tc.edu.tw  | 2 年級導師群  | 寄信給當學年度2年級導師   |
| third@dges.tc.edu.tw   | 3年級導師群   | 寄信給當學年度3年級導師   |
| fourth@dges.tc.edu.tw  | 4年級導師群   | 寄信給當學年度4年級導師   |
| fifth@dges.tc.edu.tw   | 5年級導師群   | 寄信給當學年度5年級導師   |
| sixth@dges.tc.edu.tw   | 6年級導師群   | 寄信給當學年度6年級導師   |
| meet@dges.tc.edu.tw    | 晨光視訊教學群組 | 寄信給所有導師的視訊教學帳號 |

3. 撰寫郵件時如何使用通訊錄:

可以快速過濾通訊錄->在收件者欄位輸入關鍵字

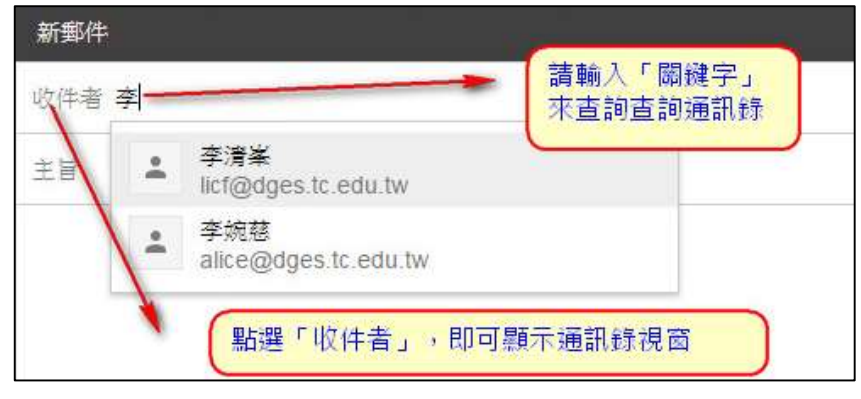

### 4.使用共用通訊錄(<mark>目錄</mark>)查詢所有成員:

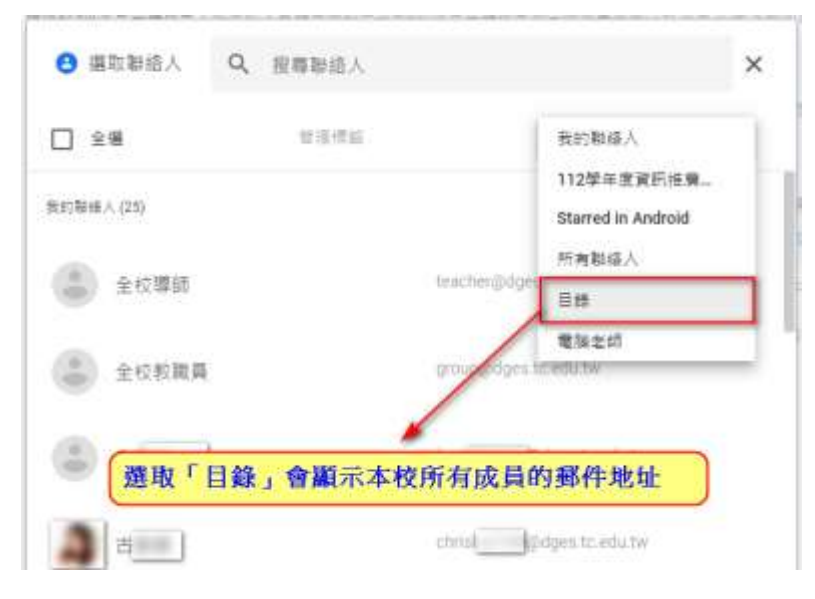

### 二、變更密碼操作流程。

步驟 1:請使用瀏覽器連線到下列網址(僅限於校內網路)。 https://teach.dges.tc.edu.tw/application/ch-pwd/teacher

#### 步驟 2:請在欄位內輸入帳號、舊密碼及欲變更之新密碼(新密碼)和驗證碼。

| 東光校務系統-密碼變更專區        |   | ♀ 說明:                                                     |
|----------------------|---|-----------------------------------------------------------|
| 學校帳號                 |   | <ul> <li>本功能主要提供一次性變更「雲端<br/>校務系統」、「本校Google」等</li> </ul> |
| 請輸入帳號(學校帳號與雲端校系統統相同) |   | 系統密碼服務 <ul> <li>新宓碼至少必須句会英文及數字,</li> </ul>                |
| 舊密碼                  |   | 長度在8個字元以上                                                 |
| 請輸入您原來的密碼            | Ø |                                                           |
| 新密碼                  |   |                                                           |
| 請輸入您要變更的密碼           | Ø |                                                           |
| 確定密碼                 |   |                                                           |
| 請再一次輸入您要變更的密碼        | Ø |                                                           |
| 輸入圖形驗證碼* ●1 確定修改     |   |                                                           |